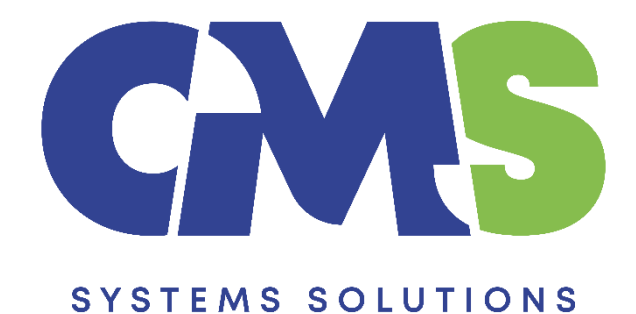

# Procedure for preparing interim financial statements for subsequent periods

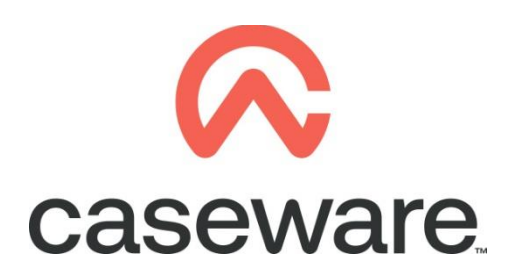

VERSION 3.00

## PROCEDURE SUMMARY

| 1. | Intro3                                                                      |
|----|-----------------------------------------------------------------------------|
| 2. | Open the prior year Caseware file that includes the yearly balances         |
| 3. | Perform a "Year End Close" of the file following the usual procedure        |
| 4. | Select Engagement / Engagement Properties to open the Engagement Properties |
| 5. | Define Engagement Properties / Reporting Dates as follows:                  |
| 6. | Import the trial balance of the current interim period6                     |
| 7. | Select "First Half" in the context menu as shown below:8                    |
| 8. | Result presented in Entry Table of the financial statements                 |

### 1. Intro

This procedure outlines the steps to follow if this is not the first period that interim accounts will be prepared in Caseware.

The example used in this procedure is for the presentation of semi-annual interim accounts for the period from 01/01/2021 to 30/06/2021.

Using the following steps, the result in the Financial statements will be:

- Balance sheet current year balances: as at 30/06/2021
- Balance sheet comparative balances: as at 31/12/2020
- Income Statement current period balances: from 01/01/2021 to 30/06/2021
- Income Statement comparative period balances: from 01/01/2020 to 30/06/2020
- Statement of changes in equity current year balances: from 01/01/2021 to 30/06/2021
- Statement of changes in equity comparative period balances: from 01/01/2020 to 30/06/2020
- 2. Open the prior year Caseware file that includes the yearly balances
- 3. Perform a "Year End Close" of the file following the usual procedure
- 4. Select Engagement / Engagement Properties to open the Engagement Properties

| File                | Home        | View      | Enga  | gement   | D      | ocumen   | t       | Account   | Cloud  | Tools  |                         |             |   |
|---------------------|-------------|-----------|-------|----------|--------|----------|---------|-----------|--------|--------|-------------------------|-------------|---|
| Engagen<br>Properti | nent ansoli | date Hist | ory M | apping ( | Groupi | ngs Stru | uctures | Tickmarks | Import | Export | 23<br>Year End<br>Close | Clean<br>Up | I |
|                     | Engageme    | nt        |       |          |        | Setup    |         |           | Da     | ta     | N                       | /lanage     |   |

### 5. Define Engagement Properties / Reporting Dates as follows:

a) Set the "Year End Date" to be the last day of the yearly financial statements that will be associated with the current period.
 I.e. for interim accounts from 01/01/2021 to 30/06/2021, where the full year's last date is 31<sup>st</sup> of December, then the year end date should be: 31/12/2021

#### Procedure for preparing interim financial statements for subsequent periods

| ar End Date: 31/12/2021 Vear Begin Date: 01/01/2021 View Dates<br>eporting Period Date Sequences<br>13 Periods<br>Monthly<br>Bi-Monthly Compute bi-monthly balances from: Independent V<br>Quarterly Compute quarterly balances from: Independent V<br>Thirdly Compute thirdly balances from: Independent V<br>Semi-Annual Compute semi-annual balances from: Independent V<br>Yearly Compute yearly balances from: Semi-annual V<br>Random Setup<br>Irrent Period Date Sequence: Semi-annual V<br>1                                                                                                    |                  |                |                                       |             |            |            |
|----------------------------------------------------------------------------------------------------|------------------|----------------|---------------------------------------|-------------|------------|------------|
| Reporting Period Date Sequences   13 Periods   Monthly   Bi-Monthly   Compute bi-monthly balances from:   Independent   Quarterly   Compute quarterly balances from:   Independent     Semi-Annual   Compute semi-annual balances from:   Independent     Yearly   Compute yearly balances from:   Independent     Yearly   Compute yearly balances from:   Semi-annual     Semi-annual     Yearly   Compute yearly balances from:     Semi-annual     Yearly   Compute yearly balances from:     Semi-annual     Yearly     Compute semi-annual     Vearly     Compute yearly balances from:     Semi-annual     Yearly     Compute yearly balances from:     Independent     Priority     Compute yearly balances from:     Semi-annual     Priority     Compute yearly balances from:     Semi-annual     Priority     Compute yearly     Compute yearly     Compute yearly     Compute yearly     Compute yearly     Compute yearly     Compute yearly <th>ar End Date:</th> <th>31/12/2021 ~</th> <th>Year Begin Date:</th> <th>01/01/2021</th> <th>~</th> <th>View Dates</th> | ar End Date:     | 31/12/2021 ~   | Year Begin Date:                      | 01/01/2021  | ~          | View Dates |
| 13 Periods         Monthly         Bi-Monthly       Compute bi-monthly balances from:       Independent          Quarterly       Compute quarterly balances from:       Independent          Thirdly       Compute thirdly balances from:       Independent          Semi-Annual       Compute semi-annual balances from:       Independent          Yearly       Compute yearly balances from:       Semi-annual          Random       Setup                                                                                                    | leporting Period | Date Sequences |                                       |             |            |            |
| Monthly       Compute bi-monthly balances from:       Independent         Quarterly       Compute quarterly balances from:       Independent         □ Thirdly       Compute thirdly balances from:       Independent         ☑ Semi-Annual       Compute semi-annual balances from:       Independent         ☑ Yearly       Compute yearly balances from:       Independent         ☑ Yearly       Compute yearly balances from:       Semi-annual         ☑ Random       Setup       Setup                                                                                                    | 13 Periods       |                |                                       |             |            |            |
| Bit-Monthly       Compute bit-monthly balances from:       Independent         Quarterly       Compute quarterly balances from:       Independent         Thirdly       Compute semi-annual balances from:       Independent         Semi-Annual       Compute semi-annual balances from:       Independent         Yearly       Compute yearly balances from:       Independent         Yearly       Compute yearly balances from:       Semi-annual         Random       Setup         urrent Period Date Sequence:       Semi-annual       Current Active Period:       1                                                                                                    | Monthly          | <b>A 1 1</b>   | · · · · · · · · · · · · · · · · · · · |             | la den en  | dana sa    |
| Quarterly       Compute quarterly balances from:       Independent         Thirdly       Compute thirdly balances from:       Independent         Semi-Annual       Compute semi-annual balances from:       Independent         Yearly       Compute yearly balances from:       Semi-annual         Random       Setup         urrent Period Date Sequence:       Semi-annual       Current Active Period:                                                                                                    | Bi-Monthly       | Compute b      | - monthly balances                    | trom:       | indepen    | aent V     |
| Thirdly       Compute thirdly balances from:       Independent          ✓ Semi-Annual       Compute semi-annual balances from:       Independent          ✓ Yearly       Compute yearly balances from:       Semi-annual          ☐ Random       Setup         urrent Period Date Sequence:       Semi-annual        Current Active Period:                                                                                                    | Quarterly        | Compute q      | uarterly balances fr                  | om:         | Indepen    | dent 🗸     |
| ✓ Semi-Annual       Compute semi-annual balances from:       Independent       ✓         ✓ Yearly       Compute yearly balances from:       Semi-annual       ✓         ☐ Random       Setup       ✓       ✓         urrent Period Date Sequence:       Semi-annual       ✓       ✓         1       ✓       ✓       ✓       ✓                                                                                                    | Thirdly          | Compute t      | hirdly balances from                  | 1:          | Indepen    | dent 🗸     |
| Yearly       Compute yearly balances from:       Semi-annual          Random       Setup           urrent Period Date Sequence:       Semi-annual        Current Active Period:       1                                                                                                    | Semi-Annual      | Compute s      | emi-annual balance                    | es from:    | Indepen    | dent ~     |
| Random Setup urrent Period Date Sequence: Semi-annual ~ Current Active Period: 1                                                                                                    | ✓ Yearly         | Compute y      | early balances from                   |             | Semi-an    | nual 🗸 🗸   |
| urrent Period Date Sequence: Semi-annual  v Current Active Period: 1                                                                                                    | Random           | Setup          |                                       |             |            |            |
|                                                                                                    |                  | e Sequence: Se | mi-annual 🗸                           | Current Act | tive Perio | l: 1       |

b) Set the "Year Begin Date" to be the first day of the current period.
 I.e. for interim accounts from 1/1/2021 to 30/6/2021, then the year begin date should be: 01/01/2021

| Engagement Properti | ies                                                                                     | Х |
|---------------------|-----------------------------------------------------------------------------------------|---|
| Name/Address Co     | ontact 1 Contact 2 Reporting Dates Period Balances                                      |   |
| Year End Date:      | 31/12/2021 Vear Begin Date: 01/01/2021 View Dates                                       |   |
| - Reporting Period  | I Date Sequences                                                                        |   |
| 13 Periods          |                                                                                         |   |
| Monthly             |                                                                                         |   |
| Bi-Monthly          | Compute bi-monthly balances from: Independent $\sim$                                    |   |
| Quarterly           | Compute quarterly balances from: Independent 💦 🗸                                        |   |
| Thirdly             | Compute thirdly balances from: $\begin{tabular}{c c c c c c c c c c c c c c c c c c c $ |   |
| Semi-Annual         | Compute semi-annual balances from: Independent $\sim$                                   |   |
| Vearly              | Compute yearly balances from: Semi-annual $\checkmark$                                  |   |
| Random              | Setup                                                                                   |   |
| Current Period Da   | te Sequence: Semi-annual v Current Active Period: 1                                     |   |
|                     | OK Cancel Help                                                                          |   |

c) Always tick the "Semi-Annual" checkbox and in "Compute semi-annual balances from:" select the "Independent" option

| ame/Address Conta      | ct 1 Contact 2 Reporting Dates Period Ba | lances                          |
|------------------------|------------------------------------------|---------------------------------|
| /ear End Date: 31/     | /12/2021 Vear Begin Date: 01/01/2        | 021 View Dates                  |
| Reporting Period Dat   | e Sequences                              |                                 |
| 13 Periods             |                                          |                                 |
| Monthly                |                                          | E like Monthly                  |
| Bi-Monthly             | Compute bi-monthly balances from:        | Independent $\sim$              |
| Quarterly              | Compute quarterly balances from:         | ${\sf Independent} \qquad \lor$ |
| Thirdly                | Compute thirdly balances from:           | ${\sf Independent}  \lor $      |
| 🗹 Semi-Annual          | Compute semi-annual balances from:       | Independent 🗸 🗸                 |
| Vearly                 | Compute yearly balances from:            | Semi-annual 🗸                   |
| Random Se              | tup                                      |                                 |
| Current Period Date Se | equence: Semi-annual v Current           | Active Period: 1                |
|                        |                                          |                                 |

 d) Always tick the "Yearly" checkbox (even if its interim financial statements) and in "Compute yearly balances from:" select the "Semi-annual" option Engagement Properties

| ar End Date: 5       | 1/12/2021 Vear Begin Date: 01/01   | I/2021 ∨ View Dates |
|----------------------|------------------------------------|---------------------|
| Reporting Period Da  | ate Sequences                      |                     |
| 13 Periods           |                                    |                     |
| Monthly              |                                    |                     |
| Bi-Monthly           | Compute bi-monthly balances from:  | Independent $\sim$  |
| Quarterly            | Compute quarterly balances from:   | Independent $\sim$  |
| Thirdly              | Compute thirdly balances from:     | Independent $\sim$  |
| Semi-Annual          | Compute semi-annual balances from: | Independent $\sim$  |
| ✓ Yearly             | Compute yearly balances from:      | Semi-annual 🗸       |
| Random S             | Setup                              | ų                   |
|                      |                                    |                     |
| irrent Period Date S | Sequence: Semi-annual V Curre      | nt Active Period: 1 |
| urrent Period Date S | Sequence: Semi-annual V Curre      | nt Active Period: 1 |

e) In "Current Period Date Sequence:" select the "Semi-annual" option, in "Current Active Period" write "1" and then press "OK"

| ear End Date: 31/12/202<br>Reporting Period Date Seque<br>13 Periods<br>Monthly<br>Bi-Monthly<br>Quarterly<br>Thirdly<br>Semi-Annual                | Year Begin Date: 01,<br>ences<br>ompute bi-monthly balances from<br>ompute quarterly balances from: | View Dates            |
|----------------------------------------------------------------------------------------------------|----------------------------------------------------------------------------------------------------|-----------------------|
| Reporting Period Date Sequ 13 Periods Monthly Bi-Monthly Quarterly Thirdly Semi-Annual                                                              | ences<br>ompute bi-monthly balances from<br>ompute quarterly balances from:                         | n: Independent ~      |
| □ 13 Periods         □ Monthly         □ Bi-Monthly       Co         □ Quarterly       Co         □ Thirdly       Co         ☑ Semi-Annual       Co | Impute bi-monthly balances from<br>Impute quarterly balances from:                                  | n: Independent v      |
| ☐ Monthly       Ca         ☐ Bi-Monthly       Ca         ☐ Quarterly       Ca         ☐ Thirdly       Ca         ☑ Semi-Annual       Ca             | ompute bi-monthly balances from<br>ompute quarterly balances from:                                  | n: Independent ~      |
| □ Bi-Monthly     Co       □ Quarterly     Co       □ Thirdly     Co       ☑ Semi-Annual     Co                                                      | ompute bi-monthly balances from<br>ompute quarterly balances from:<br>ompute thirdly balances from: | Independent ~         |
| Quarterly     Co       □ Thirdly     Co       ☑ Semi-Annual     Co                                                                                  | ompute quarterly balances from:                                                                     | Independent V         |
| □ Thirdly Co<br>☑ Semi-Annual Co                                                                                                    | ampute thirdly halances from:                                                                       | independent           |
| Semi-Annual Co                                                                                                    | simplate annaity barances month                                                                     | Independent $\sim$    |
|                                                                                                    | ompute semi-annual balances from                                                                    | m: Independent 🗸 🗸    |
| ✓ Yearly Co                                                                                                    | ompute yearly balances from:                                                                        | Semi-annual 🗸         |
| Random Setup                                                                                                    |                                                                                                    |                       |
| urrent Period Date Sequenc                                                                                                    | e: Semi-annual V                                                                                    | rrrent Active Period: |

#### 6. Import the trial balance of the current interim period

For this example the current interim period is the period from 01/01/2021 to 31/12/2021

The import process is similar to the usual import of the trial balance from an excel file. The additional necessary settings during the import are explained below:

a) In the first dialog window, make sure the Period Date Sequence for importing period balances is set to "Semi-Annually".

#### Procedure for preparing interim financial statements for subsequent periods

| Excel File Import | >                                                                                                    | < |
|-------------------|----------------------------------------------------------------------------------------------------|---|
|                   | Welcome to the Import Wizard                                                                                                    |   |
|                   | This wizard helps you import Excel files.                                                                                                    |   |
|                   | Please specify whether you would like to import the Chart of Accounts and<br>General Ledger Balances, the General Ledger Detail or Adjusting Journal Entries. |   |
|                   | Select the Excel file you wish to import.                                                                                                    |   |
|                   | If you wish to use settings from a previous import you may do so by indicating it<br>in the Record Layout File field.                                         |   |
|                   | Import File Settings                                                                                                    |   |
|                   | Components to import: Chart of Accounts & General Ledger Balances $\sim$                                                                                      |   |
|                   | EXCEL file to import: C:\Program Files (x86)\CaseWare\Dat Browse                                                                                              |   |
|                   | Select a worksheet: 1                                                                                                    |   |
|                   | Record layout file (optional): Browse                                                                                                    |   |
|                   | Period Date Sequence for importing period balances:                                                                                                    |   |
|                   |                                                                                                    |   |
|                   |                                                                                                    |   |
|                   |                                                                                                    |   |
|                   | < Back Next > Finish Cancel Help                                                                                                    |   |

b) In the "Field Details" dialog, define the field details accordingly and for the balances select Balances / Current Year Balance / Period 1:

| Excel File Import                                     |                                                                                           |                 | ×                      |          |                        |                 |
|-------------------------------------------------------|-------------------------------------------------------------------------------------------|-----------------|------------------------|----------|------------------------|-----------------|
| <b>Field Details</b><br>You can now<br>appropriate fi | specify field details. Select a field by clicking on the column headi<br>eld information. | ng below and r  | nodify                 |          |                        |                 |
| Account Number                                        | Account Description                                                                       | Ignor-          | lanoro la A            |          |                        |                 |
| 1010                                                  | Goodwill                                                                                  | 282,4           | lgnore                 |          |                        |                 |
| 1015 1020                                             | Amortisation of goodwill<br>Computer software                                             | -113,4<br>282,4 | Account Details        | >        |                        |                 |
| 1025                                                  | Amortisation of software                                                                  | -118,4          | Balances               | >        | Current Year Balance   | Opening Balance |
| 1030<br>1035                                          | Research and development<br>Amortisation of research and development                      | 540,4 -123,4    | Custom Balances        | >        | Prior Year 1 Balance > | Period 1        |
| 1040                                                  | Patents and trademarks                                                                    | 555,4           | Grouping               | >        | Prior Year 2 Balance > | Period 2        |
| 1045                                                  | Amortisation of patents and trademarks<br>Franchising                                     | -53,49          | Other                  | >        | Prior Year 3 Balance   |                 |
| 1055                                                  | Amortisation of franchising                                                               | -39,49          | Foreign Exchange Rates | >        | Prior Year 4 Balance > |                 |
| 1056                                                  | Other intangibles                                                                         | 1551            | Custom Balance Bates   | \$       | Current Vear Budget    |                 |
| 1057                                                  | Amortisation of other intangibles                                                         | -1471           | Custom balance Rates   | <u>´</u> | Current real budget    |                 |
| 1060                                                  | Property under construction                                                               | 94,4            | 94,4 47,               |          | Prior Year 1 Budget >  |                 |
| 1065                                                  | Land and buildings                                                                        | 282.4           | 282.4 235 >            |          | Prior Year 2 Budget >  |                 |

- c) In the "Advanced Specifications" dialog select:
  Balance Settings Balance Type: "Current Year Balance"
  Tick the checkbox next to "Balances being imported are year-to-date"

| Account Ontions                                                                                                    |                                                                                                    |
|----------------------------------------------------------------------------------------------------|----------------------------------------------------------------------------------------------------|
| If Statement Type field is not assign                                                                                                    | ed, "Income Statement" account type is used by default.                                                                                                    |
| Default Account Type: Income Sta                                                                                                    | tement v Accumulate Balances                                                                                                    |
| Import:                                                                                                    | Clear Balances of Period(s) Being Imported                                                                                                    |
| <ul> <li>All Accounts</li> </ul>                                                                                                    | Round Balances Settings                                                                                                    |
| O Accounts with Non-Zero Tota                                                                                                    | Balance                                                                                                    |
| O Accounts with Opening Balan                                                                                                    | ce/Period Movement                                                                                                    |
|                                                                                                    |                                                                                                    |
| Current Year Prior Year<br>Regional Settings<br>Use currency format in Regional<br>Decimal Symbol:                                                                                                    | 1       Prior Year 2       Prior Year 3       Prior Year 4         Settings (uncheck to overwrite the default symbols)         V       Digit Group Symbol:       V         Translate from DOS to Windows file                                                                                                    |
| Current Year Prior Year<br>Regional Settings<br>Use currency format in Regional<br>Decimal Symbol:                                                                                                    | 1       Prior Year 2       Prior Year 3       Prior Year 4         Settings (uncheck to overwrite the default symbols)         V       Digit Group Symbol:       V         Image: Translate from DOS to Windows file                                                                                                    |
| Current Year Prior Year<br>Regional Settings<br>Use currency format in Regional<br>Decimal Symbol:                                                                                                    | 1       Prior Year 2       Prior Year 3       Prior Year 4         Settings (uncheck to overwrite the default symbols)         V       Digit Group Symbol:       V         Translate from DOS to Windows file                                                                                                    |
| Current Year Prior Year<br>Regional Settings<br>Use currency format in Regional<br>Decimal Symbol:                                                                                                    | 1       Prior Year 2       Prior Year 3       Prior Year 4         Settings (uncheck to overwrite the default symbols)           V       Digit Group Symbol:          Image: Translate from DOS to Windows file          Ce       Positive Value Descriptor:                                                                                                    |
| Current Year Prior Year<br>Regional Settings<br>Use currency format in Regional<br>Decimal Symbol: ,<br>Balance Settings<br>Balance Type: Current Year Balan<br>Balances being imported are year                                                                                                 | 1       Prior Year 2       Prior Year 3       Prior Year 4         Settings (uncheck to overwrite the default symbols)           V       Digit Group Symbol:          Translate from DOS to Windows file          ce       V       Positive Value Descriptor:         Negative Value Descriptor:                                                                                                    |
| Current Year Prior Year Regional Settings Use currency format in Regional Decimal Symbol:  Balance Settings Balance Type: Current Year Balan Balances being imported are year Balances include adjustments                                                                                       | 1       Prior Year 2       Prior Year 3       Prior Year 4         Settings (uncheck to overwrite the default symbols)           Image: Digit Group Symbol:       Image: Digit Group Symbol:       Image: Digit Group Symbol:         Image: Digit Group Symbol:       Image: Digit Group Symbol:       Image: Digit Group Symbol:         Image: Digit Group Symbol:       Image: Digit Group Symbol:       Image: Digit Group Symbol:         Image: Digit Group Symbol:       Image: Digit Group Symbol:       Image: Digit Group Symbol:         Image: Digit Group Symbol:       Image: Digit Group Symbol:       Image: Digit Group Symbol:         Import YTD balance for subsequent periods       Image: Digit Group Symbol:       Image: Digit Group Symbol:                                                                                                    |
| Current Year Prior Year Regional Settings Use currency format in Regional Decimal Symbol: Balance Settings Balance Type: Current Year Balan Balances being imported are year Balances include adjustments Only Balance Sheet Accounts h                                                          | 1       Prior Year 2       Prior Year 3       Prior Year 4         Settings (uncheck to overwrite the default symbols)           V       Digit Group Symbol:          Image: Translate from DOS to Windows file          Positive Value Descriptor:          Import YTD balance for subsequent periods       ave year-to-date balances                                                                                                    |
| Current Year Prior Year Regional Settings Use currency format in Regional Decimal Symbol: Balance Settings Balance Type: Current Year Balan Balances being imported are year Balances include adjustments Only Balance Sheet Accounts h Reverse period closing to Re P (5 Account Murpher (core) | 1       Prior Year 2       Prior Year 3       Prior Year 4         Settings (uncheck to overwrite the default symbols)         V       Digit Group Symbol:       V         Image: Translate from DOS to Windows file       V       V         Positive Value Descriptor:       V       V         Image: Vertex Value Descriptor:       V       V         Image: Image: Image: Vertex Value Descriptor:       V       V         Image: Vertex Value Descriptor:       V       V         Image: Vertex Value Descriptor:       V       V         Image: Vertex Value Descriptor:       V       V         Image: Vertex Value Descriptor:       V       V         Image: Vertex Value Descriptor:       V       V         Image: Vertex Value Descriptor:       V       V         Image: Vertex Value Descriptor:       V       V         Disput VTD balance for subsequent periods       V       V         Advectorition:       V       V       V         Vertex Value Descriptor:       V       V       V         Vertex Value Descriptor:       V       V       V         Disput Vertex Value Descriptor:       V       V       V         Vertex Value Descriptor:       V </td                                                                                                    |
| Current Year Prior Year Regional Settings Use currency format in Regional Decimal Symbol:  Balance Settings Balance Type: Current Year Balan Balances being imported are yea Balances include adjustments Only Balance Sheet Accounts h Reverse period closing to Re R/E Account Number (sear    | 1       Prior Year 2       Prior Year 3       Prior Year 4         Settings (uncheck to overwrite the default symbols)           ✓       Digit Group Symbol:          ☐       Translate from DOS to Windows file         Ce       ✓       Positive Value Descriptor:                                                                                                    |
| Current Year Prior Year Regional Settings Use currency format in Regional Decimal Symbol:  Balance Settings Balance Settings Balances being imported are yea Balances include adjustments Only Balance Sheet Accounts h Reverse period closing to Re R/E Account Number (sear                    | 1       Prior Year 2       Prior Year 3       Prior Year 4         Settings (uncheck to overwrite the default symbols)        Digit Group Symbol:          Image: Digit Group Symbol:       Image: Digit Group Symbol:       Image: Digit Group Symbol:       Image: Digit Group Symbol:         Image: Digit Group Symbol:       Image: Digit Group Symbol:       Image: Digit Group Symbol:       Image: Digit Group Symbol:         Image: Digit Group Symbol:       Image: Digit Group Symbol:       Image: Digit Group Symbol:       Image: Digit Group Symbol:         Image: Digit Group Symbol:       Image: Digit Group Symbol:       Image: Digit Group Symbol:       Image: Digit Group Symbol:         Image: Digit Group Symbol:       Image: Digit Group Symbol:       Image: Digit Group Symbol:       Image: Digit Group Symbol:         Image: Digit Group Symbol:       Image: Digit Group Symbol:       Image: Digit Group Symbol:       Image: Digit Group Symbol:         Image: Digit Group Symbol:       Image: Digit Group Symbol:       Image: Digit Group Symbol:       Image: Digit Group Symbol:         Image: Digit Group Symbol:       Image: Digit Group Symbol:       Image: Digit Group Symbol:       Image: Digit Group Symbol:         Image: Digit Group Symbol:       Image: Digit Group Symbol:       Image: Digit Group Symbol:       Image: Digit Group Symbol:         Image: Digit Group Symbol:       Image: Digit Grou |

d) Finalize the importing procedure as usual

#### 7. Select "First Half" in the context menu as shown below:

| Fil | e Home       | View         | Engagement    | Document           | Account      | Cloud  | Tools  |                         |             |              |             |             |              |              |                |   |         |   |
|-----|--------------|--------------|---------------|--------------------|--------------|--------|--------|-------------------------|-------------|--------------|-------------|-------------|--------------|--------------|----------------|---|---------|---|
| Eng | agement Cons | olidate Hist | ory Mapping G | roupings Structure | es Tickmarks | Import | Export | 23<br>Year End<br>Close | Clean<br>Up | Lock<br>Down | Sign<br>Out | 🔁 Check Out | Save<br>As • | Send<br>To • | Print<br>Batch |   |         |   |
|     | Engager      | ment         |               | Setup              |              | Da     | ita    | 1                       | Manage      |              | S           | ign Out     | Sa           | ve           | Print          |   |         |   |
| D   | ocuments     | Issues       | Trial Balance | Adj. Entries Oth   | er Entries   | Cloud  |        | € ∋                     | 0 5         | <b>} </b> ₩  |             |             | ~            | F            | irst Half      | • | English | • |

#### 8. Result presented in Entry Table of the financial statements

Open Financial Statements CaseView document and make sure in the **Entry Table** the following apply:

- a) In the "Select YEAR or PERIOD" area:
  - The "For current period" is set to "Period"
  - The "For comparatives" is set to "Period" (unless anything else is required, depending on the specific entity)

| Select YEAR or PERIOD 🗹 |             |          |  |
|-------------------------|-------------|----------|--|
| (For current per        | iod) Year 🔿 | Period 🔘 |  |
| (For comparati          | ves) Year O | Period 🔘 |  |

#### b) In the "Select ANNUAL or INTERIM FS" area:

- the "Interim" selection is selected
- the source for prior period balance sheet is set to "yr1:per2"
- the source for prior period income statement is set to "yr1:per1"

| Select ANNUAL or INTERIM FS 🛄 🖼                                                   |                                               |
|-----------------------------------------------------------------------------------|-----------------------------------------------|
| Show accounting <b>POLICIES</b> in detail (same as annual accounts)               | Annual O Interim Interim without comparatives |
| Source for prior period balance sheet<br>Source for prior period income statement | yr1:per2<br>yr1:per1                          |
| Add extra columns in P&L - entity publishes QUARTERLY ACCOUNTS                    |                                               |